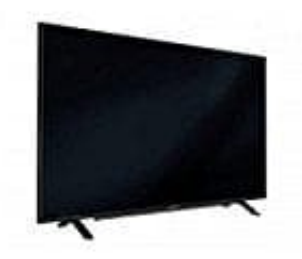

## Grundig GFB 6650

## Automatische Anmeldung mit WPS-PIN-Eingabe

Verwende diese Art der Anmeldung, wenn dein Router die WPS-PIN-Eingabe unterstützt. Alle Sicherheitseinstellungen werden automatisch übernommen.

- 1. Menü mit »MENU« aufrufen.
- 2. Menüpunkt »**Einstellungen**« mit »V«, »∧«, »<« oder »>« wählen und mit »OK« bestätigen.
- 3. Die Option »Netzwerk« mit »>« oder »<« wählen und mit »V« bestätigen. Das Menü »Netzwerk« ist aktiv.
- 4. Zeile »Verbindungstyp ändern« mit »V« oder »Λ« wählen und mit »OK« bestätigen.
- 5. Die Option »Kabellos WPS« mit »<« oder »>« wählen und mit »OK« bestätigen. Eine Abfrage wird eingeblendet.
- 6. Sicherheitsabfrage bestätigen, dazu mit »<« oder »>« die Schaltfläche »**Ja**« anwählen und mit »**OK**« bestätigen.
- 7. Zeile »WPS-Typ« mit »V« oder »A« wählen und die Option »PIN« mit »<« oder »>« wählen.
- 8. Zeile »Netzwerk wählen« mit »V« oder »Λ« wählen und mit »OK« bestätigen. Das Menü »Netzwerk auswählen« wird eingeblendet, die vorhandenen Netzwerke werden gesucht und angezeigt.
- Das gewünschte Netzwerk mit »V« oder »∧« wählen und mit »OK« bestätigen. Die zur Anmeldung am Router benötigte PIN wird angezeigt (8 Stellen).
- 10. Die PIN mit dem PC am Router eingeben (z.B. AVM FRITZ!Box: Menüpunkt WLAN-Einstellungen ... WPS) und speichern.
- 11. Anmeldung an das Heimnetzwerk mit »••« (grün) starten. Die Meldung »Verbindung mit Gateway: Erfolgreich« wird eingeblendet.
- 12. Wenn die Meldung erlischt, mit »••« (grün) die Verbindung zum Netzwerk prüfen. Anzeige: »Testen ... Bitte warten«, nach erfolgreicher Anmeldung »Verbindung mit Gateway: Erfolgreich« und »Internetverbindung: Erfolgreich«.

13. Einstellung mit »EXIT« beenden.

Bedienungsanleitung24.u.